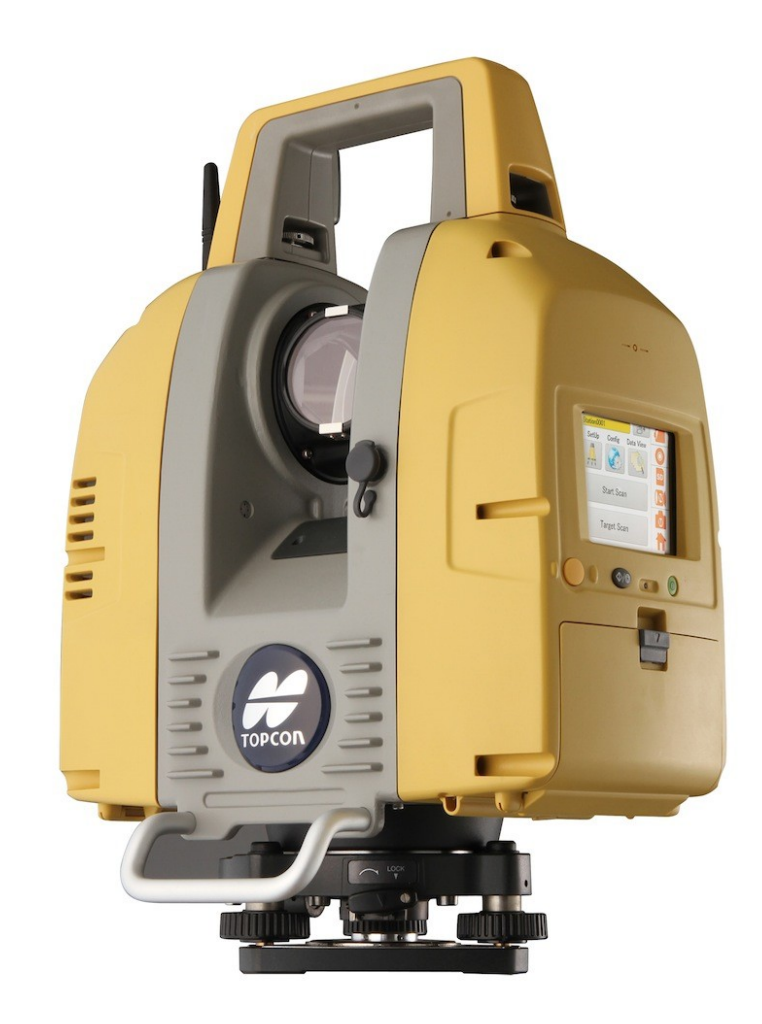

## **LASER SCANNER TOPCON GLS-2000** GUIA PRÁTICO – CONFIGURAÇÃO IP DINÂMICO NO ANDROID

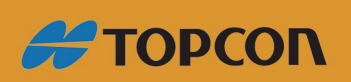

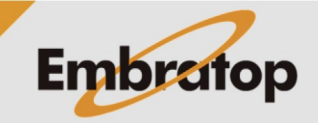

www.embratop.com.br

## Configurações

1. Na tela inicial clique em Configurações;

2. Com o scanner ligado, deve-se visualizar a rede GLS-2000\_(número de série);

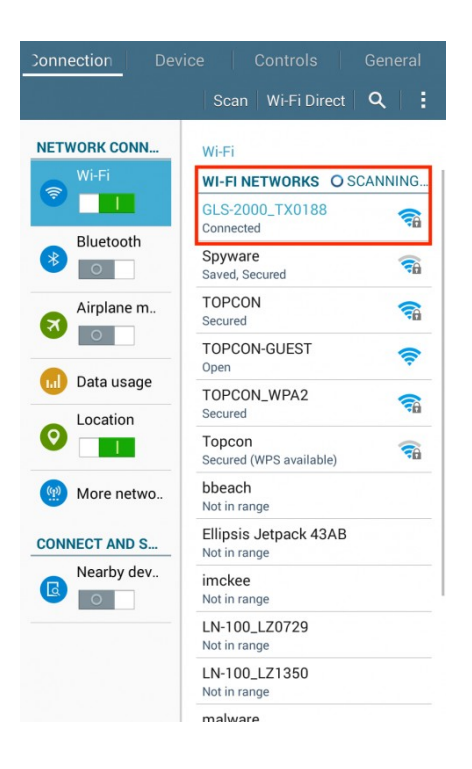

 Pressione e segure sobre o nome da rede GLS-2000\_(número de série);

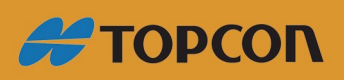

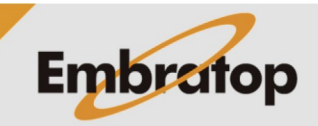

www.embratop.com.br

4. Selecione Alterar configuração de rede;

5. Insira a senha;

6. Selecione Mostrar opções avançadas;

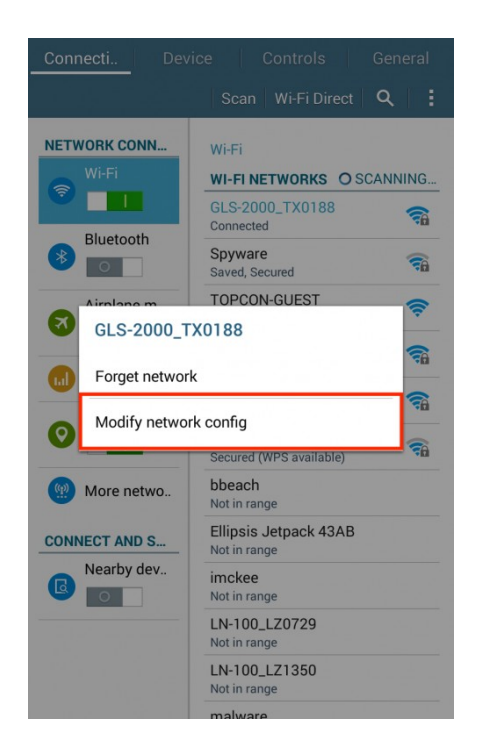

NET GLS-2000\_TX0188 Enter password **A** (unchanged) 70 Show password **A** R Show advanced options -Cancel Save  $\overline{a}$ Open Location 0 bbeach Not in range 1 Ellipsis Jetpack 43AB ( More netwo.. 2<sup>(a)</sup> 3<sup>#</sup> 4<sup>/</sup> 5<sup>%</sup> 6<sup>^</sup> 7<sup>&</sup> 8<sup>\*</sup> 9<sup>(</sup> 0<sup>)</sup> 1 wertyuio p 🛛 q asdfghjkl Done Û. zxcvbnm,<sup>!</sup> . ? Û English(U Sym ø 

**ΤΟΡΟΟΝ** 

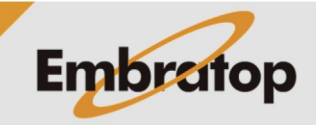

www.embratop.com.br

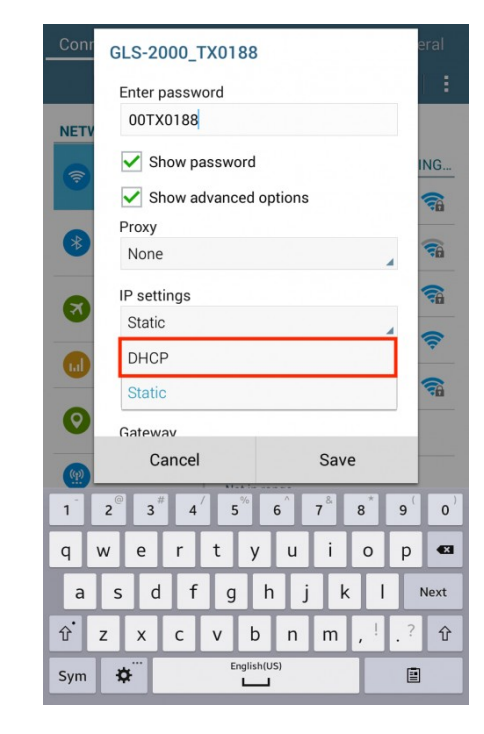

| Con | GLS-2000_TX0188                                                                                              | eral |
|-----|----------------------------------------------------------------------------------------------------|------|
|     | Enter password                                                                                               | 1    |
| NET | 00TX0188                                                                                                    |      |
| (?  | Show password                                                                                                | ING  |
|     | Show advanced options                                                                                        | -    |
| *   | Proxy                                                                                                    |      |
| -   | None                                                                                                    |      |
| R   | IP settings                                                                                                  |      |
|     | Static                                                                                                    | ()   |
|     | DHCP                                                                                                    |      |
|     | Static                                                                                                    |      |
| 0   | Gateway                                                                                                    |      |
| (q) | Cancel Save                                                                                                  |      |
| 1   | 2 <sup>®</sup> 3 <sup>#</sup> 4 <sup>7</sup> 5 <sup>%</sup> 6 <sup>^</sup> 7 <sup>&amp;</sup> 8 <sup>*</sup> | 9 0  |
| q   | wertyuio                                                                                                    | p 🕶  |
| a   | s d f g h j k l                                                                                              | Next |
| Ŷ   | z x c v b n m , ! .                                                                                          | ? 仓  |
| Sym | English(US)                                                                                                  |      |

7. Certifique-se que configuração de IP é DHCP;

8. Clique em **Salvar**.

9. Certifique-se que estão conectado à rede **GLS-2000\_(número de série)**;

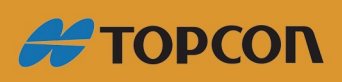

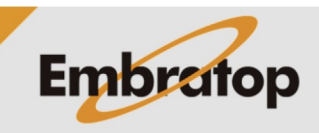

Tel: 11 5018-1800

www.embratop.com.br

10. Inicie o aplicativo VNC Viewer;

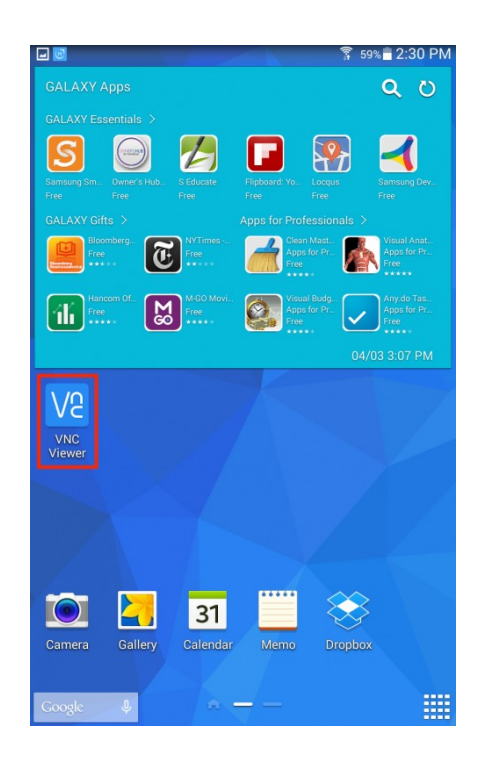

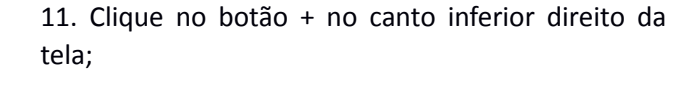

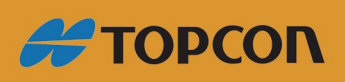

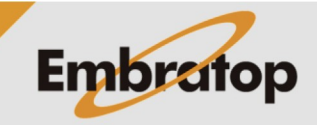

| <b>9</b> 23       | 98%                                                                                                    | 3:48 PM                       |
|-------------------|----------------------------------------------------------------------------------------------------|-------------------------------|
| <b>≡</b> A        |                                                                                                    |                               |
|                   |                                                                                                    |                               |
|                   |                                                                                                    |                               |
|                   | New connection                                                                                               |                               |
|                   | Address                                                                                                    |                               |
|                   | 192.168.100.1                                                                                                |                               |
|                   | Name                                                                                                    |                               |
|                   | GLS-2000_1X0188 Dynamic                                                                                      |                               |
| Tap '+' to cr     | CANCEL CREATE                                                                                                | stname for                    |
|                   |                                                                                                    |                               |
|                   |                                                                                                    |                               |
|                   |                                                                                                    |                               |
|                   |                                                                                                    |                               |
| Dyna              | amics Dynamic Dynamica                                                                                       | lly >                         |
| 1                 | 2 <sup>©</sup> 3 <sup>#</sup> 4 <sup>/</sup> 5 <sup>%</sup> 6 <sup>^</sup> 7 <sup>&amp;</sup> 8 <sup>*</sup> | 9 <sup>(</sup> 0 <sup>)</sup> |
| q w               | vertyuio                                                                                                    | p 🛥                           |
| а                 | s d f g h j k l                                                                                              | Done                          |
| रि <sup>°</sup> z | x c v b n m , <sup>!</sup>                                                                                   | ? 仓                           |
| Sym               | English(US)                                                                                                  |                               |

12. Insira o IP e o nome da conexão;

13. Clique em Create;

14. Clique em Conect;

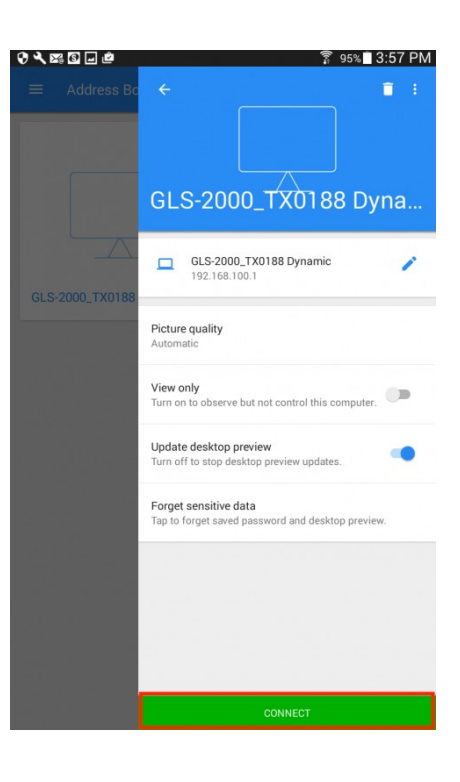

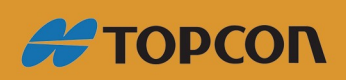

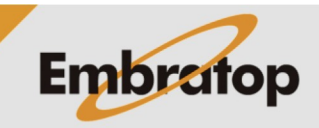

15. Clique em **OK** para realizar a conexão.

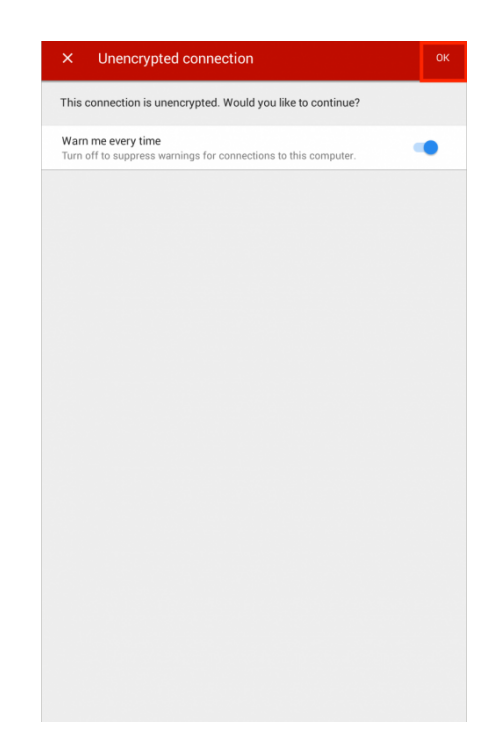

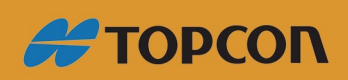

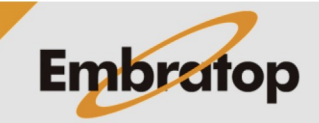

Tel: 11 5018-1800

www.embratop.com.br